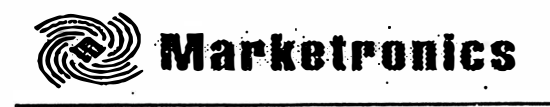

# INTRODUÇÃO A PROGRAMAÇÃO

## **Rádios Radius Motorola**

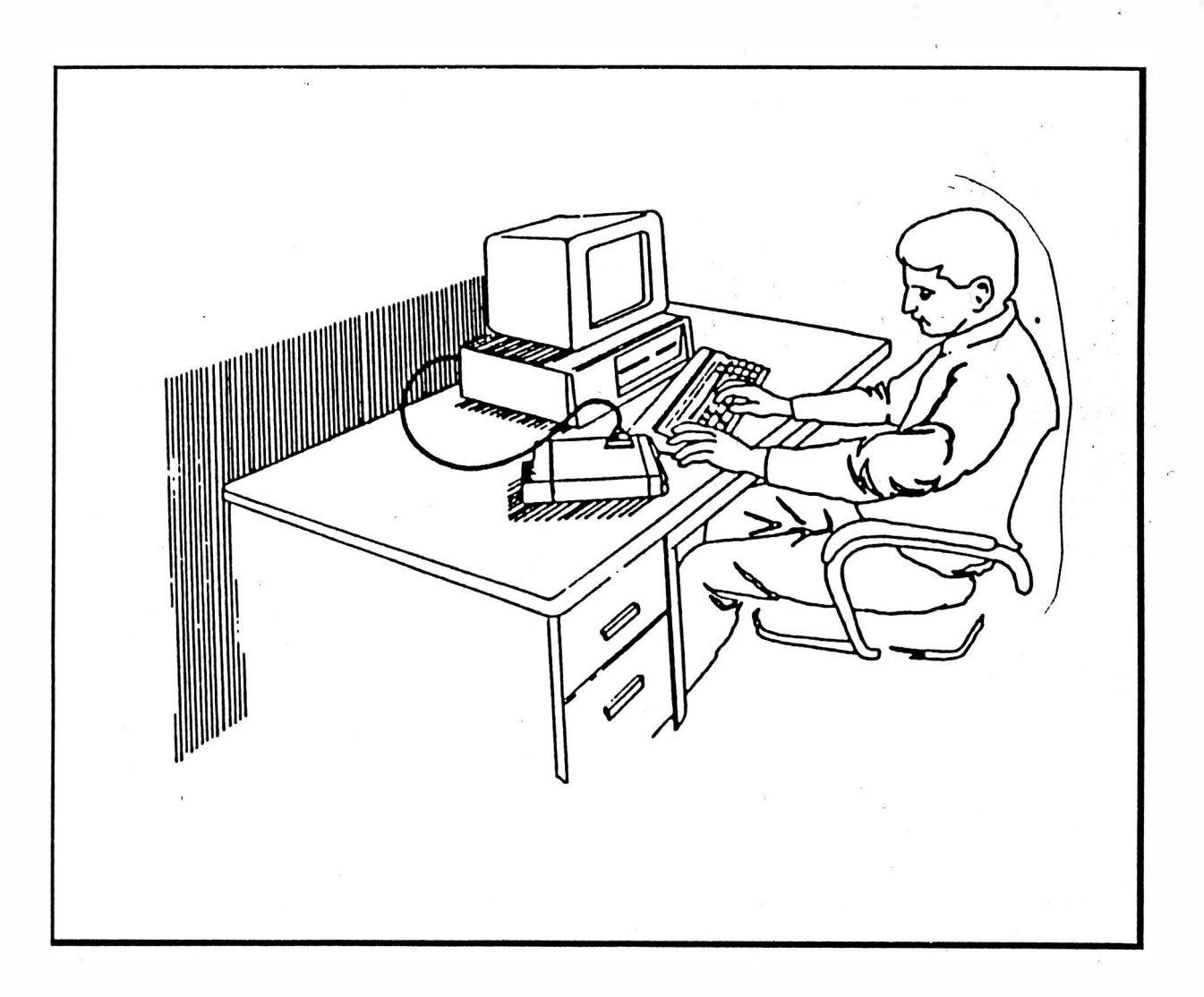

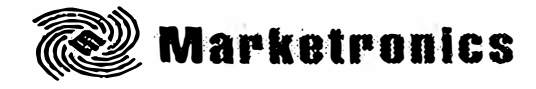

1 - Introdução.

Os rádios da Motorola não são difíceis de programar, sendo que todos os rádios da linha Radius (móveis, portáteis e repetidora) seguem o mesmo processo de programação. Para programar um rádio Radius Motorola observe os ítens abaixo:

Faça a montagem do hardware de programação, (PC, software, interface RIB e rádio).

Por meio do software de programação leia os dados contidos no banco de dados do rádio.

Antes de qualquer programação, os dados do rádio tem que ser copiados para o computador. É importante saber que os rádios vem de fábrica programados com dados de teste e, não é possível fazer a programação de um rádio sem fazer a leitura deste dados. O mesmo ocorre se um rádio programado já estava em operação. Todas as vezes ao reprogramar, temos que ler os dados contidos no rádio.

■ Acesse as funções necessárias para programar as características de operação do rádio (frequência, TPL, DPL, etc.).

Programe o rádio e salve estas informações no seu computador.

Como exemplo para programação, usaremos o rádio móvel GM300 modelo com 16 canais e o rádio portátil GP300 com 16 canais. Para os demais rádios móveis e portáteis o raciocínio é o mesmo.

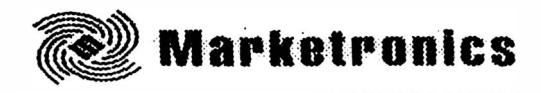

2) Montagem necessária para programar o rádio:

Para programar o rádio móvel GM300 utilize a seguinte montagem:

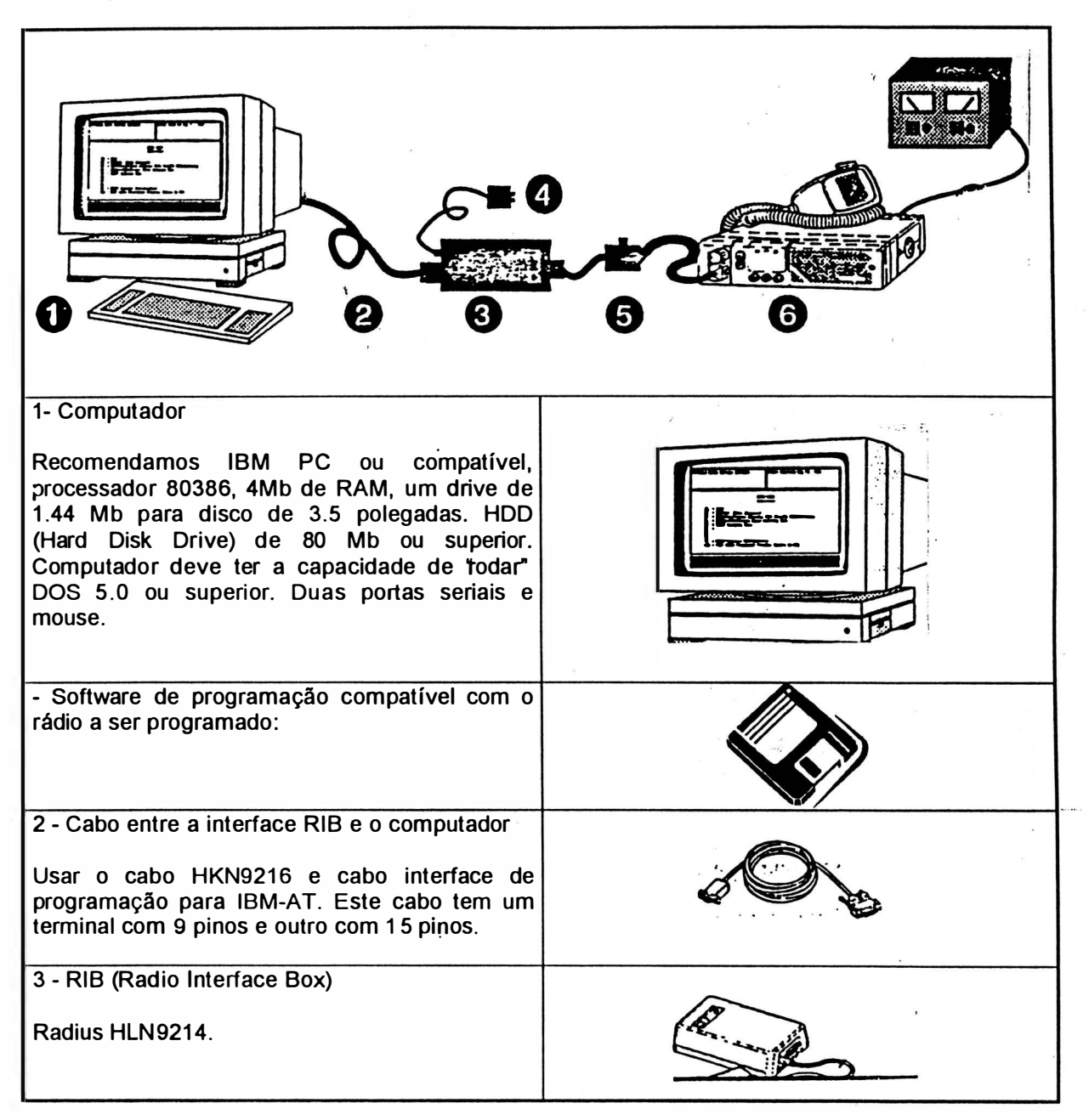

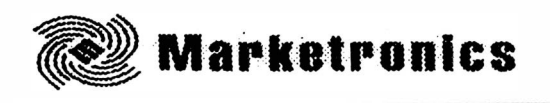

r

| 4 - Fonte de alimentação da RIB.<br>Radius HSN9412 (110V)                                                       | A A A A A A A A A A A A A A A A A A A |
|----------------------------------------------------------------------------------------------------|---------------------------------------|
| 5 - Cabo<br>Cabo de ligação entre rádio e interface código<br>HKN9217.                                          | S                                     |
| 6 - Rádio<br>Rádio móvel GM300                                                                                  |                                       |
| 7 - Fonte de alimentação do Rádio: 0 - 15 V.<br>15A Ajuste a tensão de saída da fonte entre 12<br>e 13,8 Volts. |                                       |

Т

٦

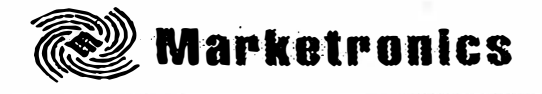

• Para iniciar o software RSS que está instalado no computador, siga os passos descritos abaixo. Depois de cada passo, aperte Tab (Enter ou Return).

| Instrução                 | O que escrever | O que significa                                                                                                    |
|---------------------------|----------------|----------------------------------------------------------------------------------------------------|
| 1. Ir para o drive C      | C:             | O software rodará pelo drive C<br>( winchester) desde que esteja<br>instalado.                                                                                                    |
| 2. Iniciar o programa RSS | <b>GM300</b>   | Logo após a indicação do drive<br>digite sem espaço GM300 e<br>aperte Enter.<br>Se for digitado errado<br>aparecerá uma mensagem de<br>advertência. Se o software não<br>iniciar verifique se o arquivo<br>GM300BAT aparece debaixo<br>do diretório do drive C. |
| 3.                        |                | Aparecerá a tela de introdução<br>do software. Aperte qualquer<br>tecla para continuar.                                                                                                    |

• Para iniciar o software pelo disquete.

| Instrução                 | O que escrever | O que significa                                                                                                    |
|---------------------------|----------------|----------------------------------------------------------------------------------------------------|
| 1. Inserir disquete       |                | Insira o disquete no drive A                                                                                                    |
| 2. Acesse o drive A       | A:             | Indica para o computador para<br>procurar o software no drive A                                                                                  |
| 3. Iniciar o programa RSS | GM300          | Logo após a indicação do drive<br>digite sem espaço GM300 e<br>aperte Enter. Se for digitado<br>errado aparecerá uma<br>mensagem de advertência. |
| 4.                        |                | Aparecerá a tela de introdução<br>do software. Aperte qualquer<br>tecla para continuar.                                                          |

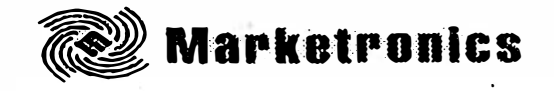

• Funções básicas do teclado.

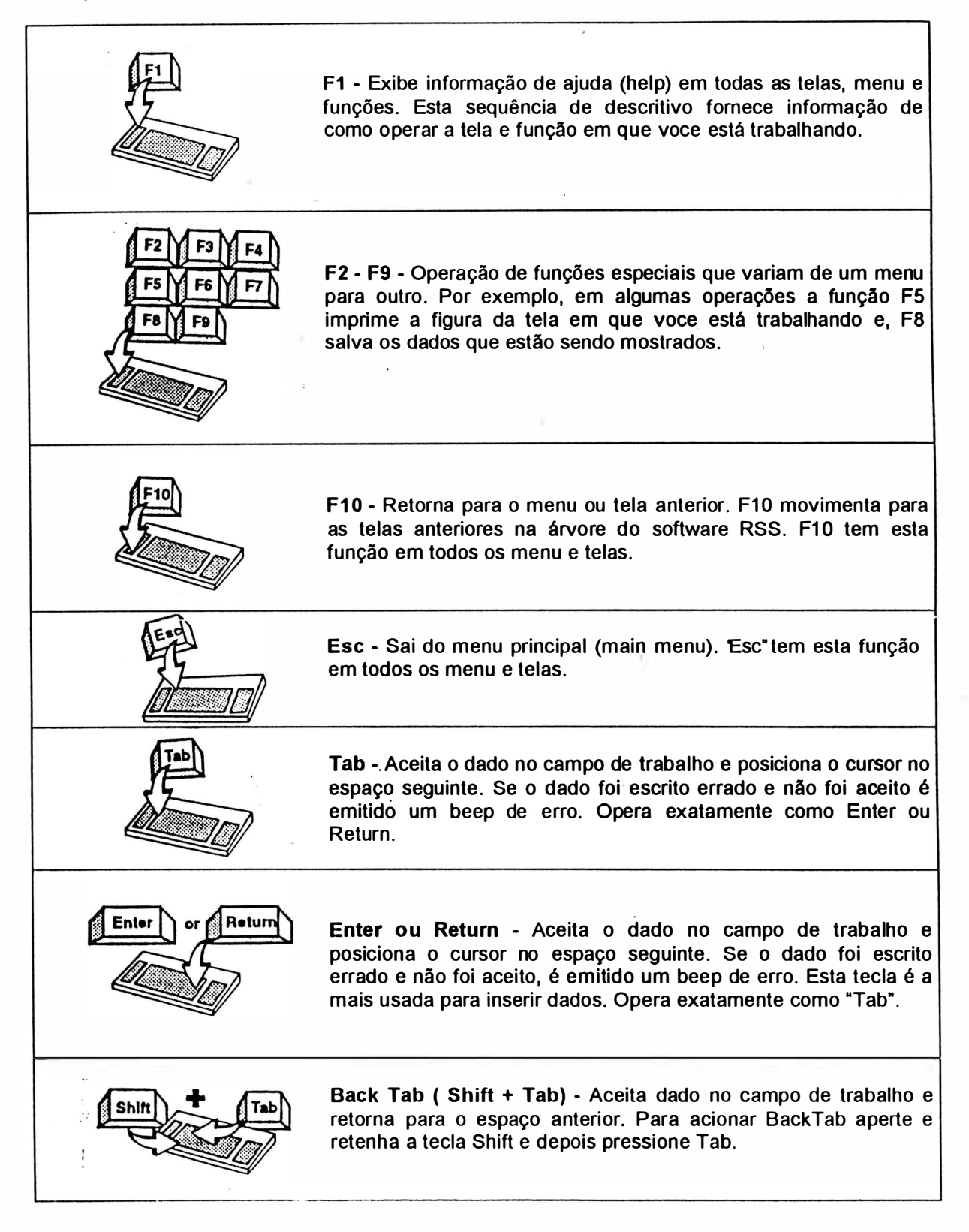

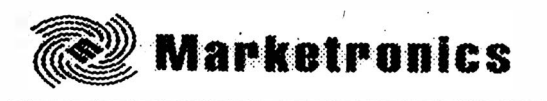

### • Figura do Menu Principal

| MOTOROLA Radio Service Software                                                                                                    | Select Function Key F1 - F10                                                                                             |
|----------------------------------------------------------------------------------------------------|----------------------------------------------------------------------------------------------------|
| MAIN                                                                                                    | MENU                                                                                                    |
| F1 - HELP<br>F2 - SERVICE<br>F3 - GET/SAVE Codeplug Data<br>F4 - CHANGE/VIEW Codeplug Data<br>F5 - PRINT Codeplug Data<br>F6 - FILE Maintenance<br>F7 -<br>F8 -<br>F9 - SETUP Computer Configuratio<br>F10 - EXIT Radio Service Software, | n<br>Return to DOS                                                                                                    |
| F1 F2 F3 F4 F5<br>HELP SERVICE GET CHANGE PRINT<br>SAVE VIEW                                                                                                    | F6         F7         F8         F9         F10           FILE         SETUP         EXIT           MAINT         TO DOS |

### F1 - HELP

É a função de ajuda ao usuário. Ao pressionar F1, aparecerá em inglês uma descrição da função que você está com dúvida. Para usar o Help, coloque o cursor sobre o campo a ser programado que você tem dúvida e pressione F1. A função Help está subdividida em:

F1 - MORE HELP - mais ajuda ao usuário.
F2 - KEYBOARD HELP - informações sobre a operação do teclado.
F5 - PRINT HELP - imprime os descritivos de ajuda ao usuário.
F9 - OTHER HELP - outras informações de ajuda ao usuário.
F10 - EXIT - retorna ao menu anterior.

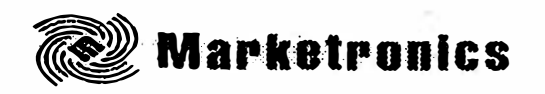

### F2 - SERVICE

É uma função usada quando se necessita ajustar a potência, desvio de áudio e quando se executa serviços de manutenção. Está dividido em:

### • Figura do Menu Service

| MOTOF      | ROLA Radio Serv                                                                                        | ice Software         | Select Fun                  | Select Function Key F1 - F10 |    |    |             |  |  |
|------------|----------------------------------------------------------------------------------------------------|----------------------|-----------------------------|------------------------------|----|----|-------------|--|--|
| SRVC       |                                                                                                    |                      |                             |                              |    |    |             |  |  |
|            |                                                                                                    | SERV                 | ICE MENU                    |                              |    |    |             |  |  |
|            | F1 - HELP<br>F2 - ALIGNM<br>F3 -<br>F4 -<br>F5 -<br>F6 - BOARD<br>F7 -<br>F8 -<br>F9 -<br>F10 - EXIT/R | MENT: Transmitter ar | nd Receiver<br>ogic, RF, PA | ı                            |    |    |             |  |  |
| F1<br>HELP | F2<br>ALIGNEMENT                                                                                       | F3 F4                | F5 F6<br>BOARD<br>REPLACEM  | F7<br>ENT                    | F8 | F9 | F10<br>EXIT |  |  |

F1 - HELP - ajuda ao usuário.

F2 - ALIGNMENT - funções de alinhamento do rádio subdividido em;

F1 - HELP - ajuda ao usuário.

F2 - DEVIATION SET - ajusta o desvio de áudio do rádio.

F5 - REF. OSC. WARP - ajusta o erro de frequência do rádio.

F7 - TX POWER - ajusta a potência do rádio.

F10 - EXIT - retorna ao menu anterior.

F6 - BOARD REPLACEMENT - função usada na substituição de uma placa. Está sub-dividida em:

F1 - HELP - ajuda ao usuário.
F2 - LOGIC OU RF BD - usada quando se substitui a placa lógica ou placa de RF (somente para pessoas habilitadas em dar manutenção do rádio).
F4 - POWER AMP BD - usado quando se substitui o circuito amplificador de potência de RF (somente para pessoas habilitadas em dar manutenção do rádio).
F10 - EXIT - retorna ao manu anterior.

F10 - EXIT - retorna ao menu anterior.

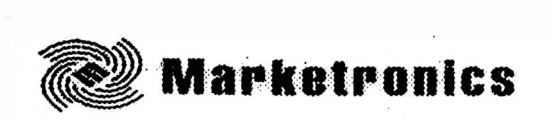

#### F3 - GET/SAVE Codeplug Data

Esta é uma das mais importantes funções de programação. Por meio desta função é iniciada a programação do rádio. Por meio desta função é feita cópia e programação de dados, armazenamento de arquivos. Está dividida em:

### • Figura do Menu GET/SAVE

|                                 |                                                                                                    |                                                                     |                                                     |                                                          |                    |                    | and the same second second second second second second second second second second second second second second |    |             |
|---------------------------------|----------------------------------------------------------------------------------------------------|---------------------------------------------------------------------|-----------------------------------------------------|----------------------------------------------------------|--------------------|--------------------|----------------------------------------------------------------------------------------------------|----|-------------|
| MOTOROLA Radio Service Software |                                                                                                    |                                                                     |                                                     |                                                          | Select Fu          | Inction Ke         | ey F1 - F10                                                                                                    |    |             |
| GET/                            | SAVE                                                                                                   |                                                                     |                                                     |                                                          |                    |                    |                                                                                                    |    |             |
|                                 |                                                                                                    |                                                                     |                                                     | GET/SAV                                                  | E MENU             |                    |                                                                                                    |    |             |
|                                 | F1 - HE<br>F2 - RE<br>F3 - GE<br>F4 -<br>F5 - CL0<br>F6 - CH<br>F7 - SA<br>F8 - PR<br>F9 -<br>F10 - EX | LP<br>AD Radi<br>T Archiv<br>ONE (Co<br>ANGE to<br>VE Arch<br>OGRAM | o<br>ve File<br>o Rep<br>ive Fi<br>I Radi<br>n To I | e<br>codeplug Data<br>eater Data<br>le<br>o<br>MAIN Menu |                    |                    |                                                                                                    |    |             |
| F1<br>HELP                      | F2<br>READ<br>CODEPLUG                                                                                 | F3<br>GET<br>FILE                                                   | F4                                                  | F5<br>CLONE<br>CODEPLUG                                  | F6<br>RPTR<br>MODE | F7<br>SAVE<br>FILE | F8<br>PROGRAM<br>CODEPLUG                                                                                      | F9 | F10<br>EXIT |

F1- HELP - ajuda ao usuário.

- F2 READ CODEPLUG executa a leitura dos dados do rádio. É o primeiro ítem a ser executado para programar um rádio. Esta função está subdividida em:
- F3 GET ARCHIVE FILE executa a leitura de arquivos existentes dentro do computador. Está subdividida em:

F1 - HELP - ajuda ao usuário.

F2 - CHANGE ARCHIVO PATCH - função usada para trocar o "Patch" do arquivo.

F5 - PRINT ARCHIVE LIST - imprime a lista de arquivos.

F6 - ENTER S/N - procura o arquivo por meio do número de série.

F7 - GET CURRENT - opera com o arquivo já selecionado.

F8 - GET SELECTED - exibe na tela do computador o arquivo que você selecionou dentro da lista.

F10 - EXIT - retorpa ao menu anterior.

F5 - CLONE CODEPLUG - esta função é usada para copiar uma programação feita em um rádio para os demais a serem programados com a mesma característica de operação.

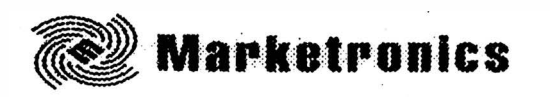

F7 - SAVE ARQUIVE FILE - função usada para salvar no banco de dados do computador um arquivo com as características programadas no rádio. Está dividida em:

- F1 HELP ajuda ao usuário.
- F2 CHANGE ARQUIVE PATCH função usada para trocar o "path" do arquivo.
- F8 SAVE ARCHIVE FILE salva os dados programados no computador.
- F10 EXIT retorna ao menu anterior.

F8 - PROGRAM CODEPLUG - Esta função é usada para transferir os dados programados no computador para o rádio.

F10 - EXIT - retorna ao menu anterior.

### F4 - CHANGE/VIEW Codeplug Data -

Dentro desta área de trabalho do software é que serão programadas frequências, TPL, DPL, etc.

### • Figura do Menu CHANGE/VIEW Codeplug

| MOTOROLA Radio Service Software<br>Radius GM300 Model: M43GMC29C2                                                                                                    | Select Function Key F1 - F10                                               |
|----------------------------------------------------------------------------------------------------|----------------------------------------------------------------------------|
| CHANGE/VIEW                                                                                                    |                                                                            |
| CHANGE/VIEW                                                                                                    | CODEPLUG MENU                                                              |
| F1 - HELP<br>F2 - RADIO WIDE Configuration:<br>F3 -<br>F4 -<br>F5 - MODE Configuration: Frequ<br>F6 - PHONE MEMORY Configuration<br>F7 - SIGNALLING Configuration<br>F8 -<br>F9 - CALL LIST Configuration<br>F10 - Return To MAIN Menu | Scan, Accessory Connector<br>ency, Squelch Types and Codes<br>tion<br>Menu |
| F1 F2 F3 F4 F5<br>HELP RADIO MODE<br>WIDE                                                                                                    | F6 F7 F8 F9 F10<br>PHONE SIGNAL CALL EXIT<br>MEMORY SYSTEM LIST            |

F1 - HELP - Ajuda ao usuário. Possui as seguintes divisões:

F1 - MORE HELP - mais ajuda ao usuário.

- F2 KEYBOARD HELP ajuda ao usuário sobre o teclado.
- F3 PRINT HELP imprime ajuda ao usuário.
- F9 OTHER HELP mais ajuda ao usuário.
- F10 EXIT retorna ao menu anterior.

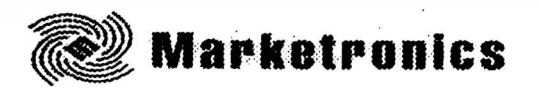

F2 - RADIO WIDE - programa as opções do scaner (varredura automática de canais) e outros acessórios. Possui as seguintes divisões:

F1 - HELP - ajuda ao usuário.

F5 - PRINT SCREEN - imprime o desenho da tela de trabalho.

F7 - SCAN OPTIONS - esta função programa as opções da varredura automática de canais "scan". Subdividida em

F5 = print screen.

F9 - OTHER ACESSORIES - programa as funções do conector traseiro do rádio para o uso de outros acessórios como um relé para alarme externo ou chave para chamada de emergência.

F10 - EXIT - retorna ao menu anterior.

F5 - MODE - A denominação "mode" desta função deve ser traduzida como CANAL. É por meio desta função que são programadas as frequências no rádio. Esta função está dividida em:

F1 - HELP - ajuda ao usuário.

F2 - GO TO MODE - usada para selecionar o canal que se deseja programar ou corrigir a programação.

F3 - PREVIOUS MODE - faz retornar ao canal que foi programado antes. Por exemplo, se a programação for do canal 3, ao pressionar F3, retorna-se ao canal 2.

F4 - NEXT MODE - avança para o próximo canal. Por exemplo, se a programação for do canal 2 ao pressionar F4, avança para o canal 3.

F5 - PRINT SCREEN - imprime o desenho da tela de serviço.

F6 - SCAN LIST - função é usada para programar a lista de canais que farão parte da varredura automática scan. Está subdividida em:

F3 - PREVIOUS MODE - retorna ao canal anterior.

F4 - NEXT MODE - avança para o próximo canal.

F5 - PRINT SCREEN - imprime o desenho da tela de serviço.

F7 - ERASE LIST - apaga a lista de canais da varredura automática.

F8 - MODE UTILITY - existem rádios com diferentes capacidades de canais. Cada vez que há necessidade de programar um canal a mais, é necessário ativar a função F8 que também está subdividido em

F8 = EXECUTE - usado para executar a função F8. F10 - EXIT - retorna ao menu anterior.

F10 - EXIT - retorna ao menu anterior.

Nota: As funções F6, F7, F9, do menu CHANGE/VIEW são usadas para programar as funções da sinalização RapidCall.

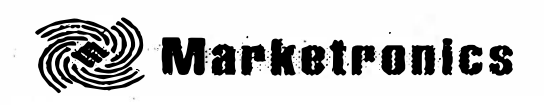

#### F5 - PRINT

Permite imprimir os dados do computador tais como configuração do rádio, resumo do alinhamento e lista de arquivos. É preciso estar equipado com uma impressora. Área de trabalho composta por:

### • Figura do Menu Print

| MOTOROLA Radio Service Software<br>Radius GM300 Model: M43GMC29C2                                                                                                    | Select Function Key F1 - F10                                          |
|----------------------------------------------------------------------------------------------------|-----------------------------------------------------------------------|
| PRINT                                                                                                    |                                                                       |
| PRINT                                                                                                    | MENU                                                                  |
| F1 - HELP<br>F2 - RADIO CONFIGURATION: R<br>F3 -<br>F4 - PHONE LIST SUMMARY<br>F5 - ALIGNMENT SUMMARY<br>F6 - ARCHIVE FILE LIST For A Sp<br>F7 - SIGNALING CONFIGURATIC<br>F8 -<br>F9 - CALL LIST SUMMARY<br>F10 - EXIT/Return To MAIN Menu | adio Wide, Mode<br>becified Path<br>N: Radio-Wide, SELECT V, Systems  |
| F1 F2 F3 F4 F5<br>HELP RADIO PHONE ALIGN<br>CONFIG SUMMARY SUMMAR                                                                                                    | F6 F7 F8 F9 F10<br>ARCHIVE SIGNAL CALL EXIT<br>Y FILE SUMMARY SUMMARY |

F1 - HELP - ajuda ao usuário.

F2 - RADIO CONFIG - configuração do rádio (modelo número de série, potência).

F5 - ALIGN SUMMARY - resumo das instruções de alinhamento. F6 - ARCHIVE FILE LIST - lista de arquivos criada para armazenar os dados gravados nos rádios dos clientes.

F7 - SIGNALING CONFIGURATION - configuração da sinalização

F9 - CALL LIST SUMMARY - resumo da lista de canais.

F10 - EXIT - retorna ao menu anterior.

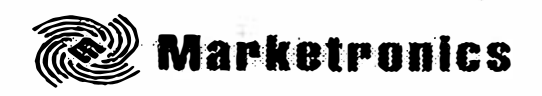

### F6 - FILE Maintenance

Esta área de trabalho permite trabalhar com os arquivos criados dos rádios dos clientes. Permite criar, atualizar, apagar arquivos.

### • Figura do Menu FILE Maintenance

| MOTOROLA Radio Service Software<br>Radius GM300 Model: M43GMC29C2                                                                                                    | Select Function Key F1 - F10                                            |
|----------------------------------------------------------------------------------------------------|-------------------------------------------------------------------------|
|                                                                                                    |                                                                         |
| FILE MAINTEI                                                                                                    | NANCE MENU                                                              |
| F1 - HELP<br>F2 -<br>F3 -<br>F4 - CREATE Directory Path<br>F5 -<br>F6 - DELETE Archive File<br>F7 - RESTORE Archive File From I<br>F8 - UPDATE Backup From Archiv<br>F9 -<br>F10 - EXIT | Backup<br>/e File                                                       |
| F1 F2 F3 F4 F5<br>HELP CREATE<br>PATH /                                                                                                    | F6 F7 F8 F9 F10<br>DELETE RESTORE UPDATE EXIT<br>ARCHIVE ARCHIVE BACKUP |

3

F1 - HELP - ajuda ao usuário. .

F4 - CREATE A PATH - criar um arquivo.

F6 - DELETE ARCHIVE FILE - apaga o arquivo escolhido. F7 - RESTORE ARCHIVE FILE - restabelece o arquivo.

F8 - UPDATE BACKUP - atualização dos dados.

F10 - EXIT - retorna ao menu anterior.

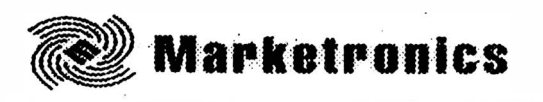

**F9 - SETUP** Computer Configuration - Esta função executa a configuração das portas Seriais ou paralelas do computador e as cores de trabalho da tela.

### • Figura do Menu Setup

| MOTORO<br>Radius GN | LA Radio S<br>1300 M                                                                                        | ervice Softwa<br>odel: M43GN      | are<br>C29C2                         | Select Fu  | nction Key F1         | - F10 |    |             |
|---------------------|----------------------------------------------------------------------------------------------------|-----------------------------------|--------------------------------------|------------|-----------------------|-------|----|-------------|
| SETUP               |                                                                                                    |                                   |                                      |            |                       |       |    |             |
|                     |                                                                                                    | SETUP CO                          | OMPUTER CO                           | NFIGURA    | TION MENU             |       |    |             |
|                     | F1 - HEL<br>F2 -<br>F3 - PC 0<br>F4 -<br>F5 -<br>F6 -<br>F7 - COL<br>F8 -<br>F9 -<br>F10 - EXI <sup>*</sup> | P<br>Configuration<br>OR Configur | : Drives, Pat<br>ation<br>//AIN Menu | hs, Ports, | Etc.                  |       |    |             |
| F1<br>HELP          | F2                                                                                                    | F3<br>PC<br>CONFIG                | F4 F5                                | F6         | F7<br>COLOR<br>CONFIG | F8    | F9 | F10<br>EXIT |

F1 - É a função de ajuda. Ao pressionar F1 aparecerá em inglês uma descrição da função que voce está com dúvida. Para usar o Help coloque o cursor sobre o campo a ser programado que voce tem dúvida e pressione F1.

F3 - PC CONFIG - Configuração do computador. Permite a escolha da porta de comunicação do PC que é conectado a interface de programação. Ao ser pressionado F3, será exibido o seguinte menu:

F1 - HELP - ajuda ao usuário

F2 - COM TESTE - Habilita a porta que será conectada a interface de programação. Conecte o cabo de programação na COM1 ou COM2 e selecione por meio desta função no software.

3

F5 - PRINT SCREEN - imprime a configuração mostrada na tela do compurador. Se você deseja imprimir o desenho da tela que você está trabalhando selecione esta função.

F8 - SAVE - Salva as alterações feitas nesta área de trabalho.

F9 - RESET DEFAULT - Retorna aos valores pré determinados pelo software.

F10 - EXIT - Retorna ao menu principal.

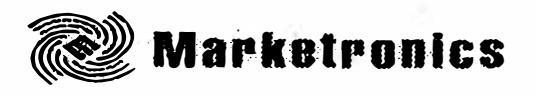

F7 - CONFIG COLOR - configura as cores do monitor do PC. Ao ser selecionado F7, será exibido o menu mostrado na figura a seguir:

F1 - HELP - ajuda ao usuário
F5 - PRINT SCREEN - imprime a configuração mostrada na tela do computador. Se voce deseja imprimir o desenho da tela que você está trabalhando selecione esta função.
F8 - SAVE - Salva as alterações feitas nesta área de trabalho.
F9 - RESET DEFAULT - Retorna aos valores pré determinados pelo software.
F10 - EXIT - Retorna ao menu principal.

F10 - EXIT - retorna ao DOS.

,

ş

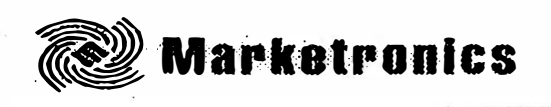

### PROGRAMAÇÃO BÁSICA RÁDIO MÓVEL

O procedimento que vamos explicar resume o que se deve fazer para programar as frequências dos canais de operação de um rádio GM300.

1) Conecte o rádio ligado a interface de programação e, acesse o menu principal (MAIN MENU) no software como mostra a figura a seguir.

| MOTOROLA Radio Service Software                                                                                                    | Select Function Key F1 - F10                       |
|----------------------------------------------------------------------------------------------------|----------------------------------------------------|
| MAIN M                                                                                                    | MENU                                               |
| F1 - HELP<br>F2 - SERVICE<br>F3 - GET/SAVE Codeplug Data<br>F4 - CHANGE/VIEW Codeplug Data<br>F5 - PRINT Codeplug Data<br>F6 - FILE Maintenance<br>F7 -<br>F8 -<br>F9 - SETUP Computer Configuration<br>F10 - EXIT Radio Service Software, | n<br>Return to DOS                                 |
| F1 F2 F3 F4 F5<br>HELP SERVICE GET CHANGE PRINT<br>SAVE VIEW                                                                                                    | F6 F7 F8 F9 F10<br>FILE SETUP EXIT<br>MAINT TO DOS |

2) Aperte a função F3 e em seguida F2. Com esta operação é feita a leitura dos dados do rádio.

ŝ

3) Aperte F10 para retornar ao menu principal.

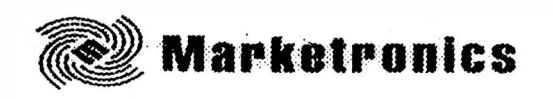

4) No MAIN MENU, aperte a função F4 (CHANGE/VIEW). Será exibido a configuração como mostrado a seguir.

| MOTOROLA Radio Service Software<br>Radius GM300 Model: M43GMC29C2                                                                                                    | Select Fun                                 | nction Key                | F1 - F10         | )                  |             |
|----------------------------------------------------------------------------------------------------|--------------------------------------------|---------------------------|------------------|--------------------|-------------|
| CHANGE/VIEW                                                                                                    |                                            |                           |                  |                    |             |
| CHANGE/VIEW (                                                                                                    |                                            | MENU                      |                  |                    |             |
| F1 - HELP<br>F2 - RADIO WIDE Configuration:<br>F3 -<br>F4 -<br>F5 - MODE Configuration: Freque<br>F6 - PHONE MEMORY Configurat<br>F7 - SIGNALLING Configuration<br>F8 -<br>F9 - CALL LIST Configuration<br>F10 - Return To MAIN Menu | Scan, Access<br>ncy, Squelch<br>ion<br>enu | sory Conne<br>n Types and | ector<br>d Codes | i                  |             |
| F1 F2 F3 F4 F5<br>HELP RADIO MODE<br>WIDE                                                                                                    | F6<br>PHONE S<br>MEMORY S                  | F7<br>SIGNAL<br>SYSTEM    | F8               | F9<br>CALL<br>LIST | F10<br>EXIT |

ł

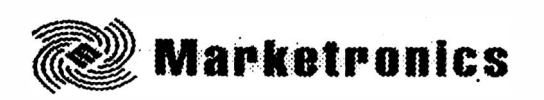

5) Aperte a função F5 (MODE) do menu CHANGE/VIEW. Aparecerá a configuração como mostrada a seguir.

| MOTOROLA Radio Service Software<br>Radius GM300 Model: M43GMC29C2 |                     |                        |                    | Er<br>or                                               | nter PL Frequ<br>Enter PL Co   | iency<br>de Dii | In Hz<br>rectly      | Ex: 192.8<br>Ex: 7A | 3           |
|-------------------------------------------------------------------|---------------------|------------------------|--------------------|--------------------------------------------------------|--------------------------------|-----------------|----------------------|---------------------|-------------|
| CHANGE/VIEW: MODE                                                 |                     |                        |                    |                                                        |                                |                 |                      |                     |             |
| N<br>T                                                            | lode 001<br>ype     | Name                   | 01<br>Conver       | ntional                                                |                                |                 |                      |                     |             |
| Rx Frequency160.13000<br>Tx Frequency160.13000                    |                     |                        | 000 F<br>000 F     | Phone Signalling System00<br>Phone Signalling NameNONE |                                |                 |                      |                     |             |
| Rx Squelch TypeCSQ                                                |                     |                        | F<br>F             | Rx Signalling<br>Rx Signalling                         | Syste<br>Name                  | em<br>e         | .00<br>NONE          |                     |             |
| Т                                                                 | x Squelch 1         | Гуре                   | CSQ                | ר<br>ר                                                 | 「x Signalling<br>「x Signalling | Syste<br>Name   | em<br>e              | .00<br>NONE         |             |
| В                                                                 | usy Channe          | el Lock Out            | N                  |                                                        |                                |                 |                      |                     |             |
| Local/DistanceDx                                                  |                     |                        |                    |                                                        |                                |                 |                      |                     |             |
| Т                                                                 | ime Out Ti          | mer (s)                | 060                |                                                        |                                |                 | _                    |                     |             |
| F1<br>HELP                                                        | F2<br>GO TO<br>MODE | F3<br>PREVIOUS<br>MODE | F4<br>NEXT<br>MODE | F5<br>PRINT<br>SCREEN                                  | F6<br>SCAN<br>N LIST           | F7              | F8<br>MODE<br>UTILIT | F9<br>5<br>7        | F10<br>EXIT |

6) Aparecerá programado no canal 1 a frequência de teste. Usando a tecla <TAB> ou <ENTER> o cursor movimenta-se dentro dos campos a serem programados. Apertando (Shift + Tab) o cursor retorna ao espaço anterior. Programe a frequência desejada para o canal 1 digitando o valor em Rx Frequency e Tx Frequency.

Mode - canal que está sendo programado.

Name - número mostrado no display do rádio para designar o canal.

*Rx Squelch Type* - coloque em CSQ. Outras funções serão exibidas se for acionado as teclas seta para cima ou seta para baixo.

*Tx Squelch Type* - coloque tambem em CSQ.

Busy Channel Lockout - coloque N.

Local/Distante - coloque Dx (maior sensibilidade do rádio).

*Time out Timer* - pode ser programado para: OFF (desligado) ou 0 a 250 segundos (de 0 a 4 minutos). Programa o tempo que o transmissor permanece no ar.

7) Programe o próximo canal. Aperte a função F8, e em seguida F8. Desta maneira é acrescentado um canal. Para retornar ao menu de programação aperte F10. Repita este procedimento sempre que for programar um novo canal no rádio.

8) Aperte F10 para retornar ao menu CHNGE/VIEW e novamente F10 para retornar ao MAIN MENU.

9) No MAIN MENU aperte F3 para ir a tela GET/SAVE. Aperte F8 para programar o rádio.

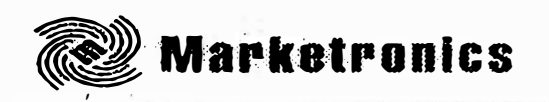

10) Quando você for repetir a mesma programação em outros rádios, conecte a interface ao rádio ligado e aperte F6 (CLONE).

11) Para arquivar a programação no computador, aperte a função F7, digite o nome ou identificação do cliente e em seguida aperte F8.

12) Para ler novamente este arquivo, aperte F3 e em seguida F8.

13) Aperte F10 para retornar ao MAIN MENU e novamente F10, F10 para sair do software.

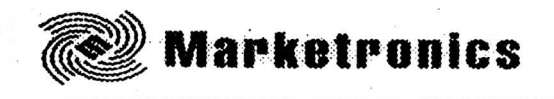

### PROGRAMAÇÃO PARA ACRESCENTAR A SINALIZAÇÃO MDC-1200

O rádio GM300 com 16 canais é usado como Estação Base ou como Unidade Móvel.

### Como Estação Base, o GM300 fará:

- Decodificação de Identificação de PTT (PTT ID).
- Codificação de Chamada Seletiva (Sel Call)
- Codificação de Chamada de Alerta (Call Alert)
- Codificação de Radiochecagem (Radio Check)
- Decodificação de Chamada de Emergência (Emergency Call)

### Como Unidade Móvel, o GM300 fará:

- Codificação de Identificação de PTT (PTT ID).
- Decodificação de Chamada Seletiva (Sel Call)
- Decodificação de Chamada de Alerta (Call Alert)
- Decodificação de Radiochecagem (Radio Check)
- Codificação de Chamada de Emergência (Emergency Call)

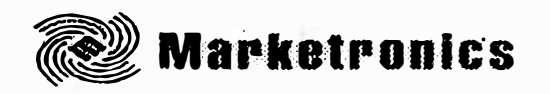

Para programar o rádio GM300 16 canais para uma demonstração, faça a programação como indicada a seguir.

RÁDIO GM300 16 CANAIS OPERANDO COMO ESTAÇÃO BASE:

Prepare um GM300 para programação e siga os seguintes passos

1) No MAIN MENU (menu principal) aperte F3 para acessar Get/Save . Aperte F2 para ler o rádio. Pressione F10 para retornar ao MAIN MENU.

2) Pressione F4 no menu principal para acessar Change/View.

3) Aperte F7 no menu Change/View para obter a configuração do menu de sinalização.

4) Aperte F7 para obter a sinalização.

5) Aperte F8 para adicionar um sistema. Isto deve automaticamente habilitar como default o sistema MDC-1200. Entre com os dados na tela que voce está trabalhando como mostrado a seguir.

| MOTOROLA Radio Service Software                          |                              |  |  |  |  |
|----------------------------------------------------------|------------------------------|--|--|--|--|
| Radius GM300                                             |                              |  |  |  |  |
| Version R02.00.00                                        |                              |  |  |  |  |
| Model: M34GMC29C3<br>Serial: 159TSL0513<br>Software: 003 | Coded Squelch<br>UHF<br>25 W |  |  |  |  |
| CHANGE/VIEW:SIG:SIGNAL                                   | SCREEN PRINT UTILITY         |  |  |  |  |
| System01<br>TypeMDC-1200                                 |                              |  |  |  |  |
| D                                                        | PTT ID                       |  |  |  |  |
| Group ID                                                 | PTT Sidetone                 |  |  |  |  |
| Call Type                                                | PTT Short Sidetone           |  |  |  |  |
| Alert Tone Reset Manual                                  | Pretime(s)                   |  |  |  |  |
|                                                          | Fixed Retry Wait (s)         |  |  |  |  |
| PL/DPL RequiredN                                         |                              |  |  |  |  |
|                                                          |                              |  |  |  |  |
|                                                          | Decode DisplayY              |  |  |  |  |
| Hom/LightsNo                                             | ConsoleY                     |  |  |  |  |
| Signalling Squelch N<br>DOS Holdoff(s)                   | ACK Pretime(s)               |  |  |  |  |
|                                                          |                              |  |  |  |  |
| F1 F2 F3 F4 F5 F6                                        | F7 F8 F9 F10                 |  |  |  |  |
| HELP PREVIOUS NEXT PRINT                                 | DELETE ADD EXIT              |  |  |  |  |
| STSTEM STSTEM SCREEN                                     |                              |  |  |  |  |

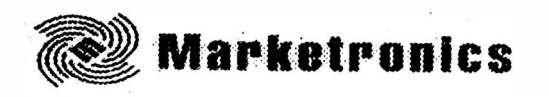

6) Aperte F10 para retornar a tela de configuração do menu de sinalização.

7) Aperte F2 no menu de configuração de sinalização para obter a tela "Signalling Radio Wide".

Entre com os dados como mostrado.

| MOTOROLA Radio Service Software<br>Radius GM300<br>Version R02.00.00 |                                                                                                    |  |  |
|----------------------------------------------------------------------|----------------------------------------------------------------------------------------------------|--|--|
| Model: M34GMC29C3<br>Serial: 159TSL0513<br>Software: 003             | Coded Squelch<br>UHF<br>25 W                                                                                                    |  |  |
| CHANGE/VIEW:SIG:RAD WIDE                                             | SCREEN PRINT UTILITY                                                                                                    |  |  |
| SIGNAL                                                               | LING RADIO WIDE                                                                                                    |  |  |
| Voice SelCall Encode                                                 | Auto Reset Timer(s)007<br>PTT Repeat Timer(s)007<br>Tx Hold Time(s)0.151<br>Call List Time Out(s)015<br>Select V SidetonesDisabled |  |  |

8) Aperte F10 para rètornar a tela de configuração do menu de sinalização.

9) Pressione F10 para retornar ao menu Change/View.

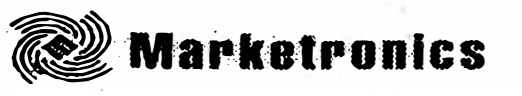

10) Aperte F5 para acionar a tela modo de configuração (Mode Configuration Screen).

| MOTOROLA Radio Service Software<br>Radius GM300<br>Version R02.00.00 |                                                        |  |  |  |
|----------------------------------------------------------------------|--------------------------------------------------------|--|--|--|
| Model: M34GMC29C3<br>Serial: 159TSL0513<br>Software: 003             | Coded Squelch<br>UHF<br>25 W                           |  |  |  |
| CHANGE/VIEW: MODE                                                    | SCREEN PRINT UTILITY                                   |  |  |  |
| Mode 001 Name 01<br>Type Conventional                                |                                                        |  |  |  |
| Rx Frequency465.27500<br>Tx Frequency465.27500                       | Phone Signalling System00<br>Phone Signalling NameNONE |  |  |  |
| Rx Squelch TypeTPL<br>Rx Squelch Code192.8 7A                        | Rx Signalling System01<br>Rx Signalling NameMDC-1200   |  |  |  |
| Tx Squelch TypeTPL<br>Tx Squelch Code192.8 7A                        | Tx Signalling System01<br>Tx Signalling Name MDC-1200  |  |  |  |
| Busy Channel LockoutN                                                |                                                        |  |  |  |
| Local/DistanceDX<br>Time Out Timer(s)060                             |                                                        |  |  |  |

Qualquer frequência TX/RX ou código PL/DPL pode ser usado no sistema de demonstração RapidCall. Outros dados devem ser inseridos como mostrado acima.

11) Aperte F10 para retornar ao menu Change/View.

12) Aperte F9 para retornar a tela de lista de chamada.

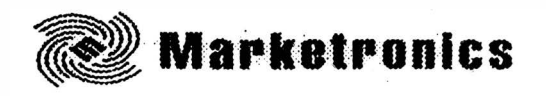

13) Aperte F8 para adicionar a um ID (identificação).

| MOTOROLA Radio Service Software<br>Radius GM300<br>Version R02.00.00 |                                                    |  |  |  |
|----------------------------------------------------------------------|----------------------------------------------------|--|--|--|
| Model: M34GMC29C3<br>Serial: 159TSL0513<br>Software: 003             | Coded Squelch<br>UHF<br>25 W                       |  |  |  |
| CHANGE/VIEW: CALL LIST                                               | SCREEN PRINT UTILITY                               |  |  |  |
| CALL LIST CON                                                        | FIGURATION                                         |  |  |  |
| ENTRY NUMBER                                                         |                                                    |  |  |  |
| F1 F2 F3 F4 F5 F<br>HELP PREVIOUS NEXT PRINT<br>SYSTEM SYSTEM SCREEN | 6 F7 F8 F9 F10<br>DELETE ADD EXIT<br>SYSTEM SYSTEM |  |  |  |

14) Aperte F8 para adicionar outro ID.

| CALL LIST CONFIGURATION |                                     |                          |                      |                       |        |                        |                     |    |             |
|-------------------------|-------------------------------------|--------------------------|----------------------|-----------------------|--------|------------------------|---------------------|----|-------------|
| DISP                    | DISPLAY NAME                        |                          |                      |                       |        |                        |                     |    |             |
| SIGN<br>  REV           | IALLII<br>ERT M                     | NG SYSTEM<br>IODE        | [                    | 01 MD<br>NONE         | C-1200 |                        |                     |    |             |
| ACK<br>STRI             | ACKNOWLEDGE EXPECTED Y<br>STRIP PLN |                          |                      |                       |        |                        |                     |    |             |
| ID TYPEINDIVIDUAL<br>ID |                                     |                          |                      |                       |        |                        |                     |    |             |
| F1<br>HELP              | F2                                  | F3<br>PREVIOUS<br>SYSTEM | F4<br>NEXT<br>SYSTEM | F5<br>PRINT<br>SCREEN | F6     | F7<br>DELETE<br>SYSTEM | F8<br>ADD<br>SYSTEM | F9 | F10<br>EXIT |

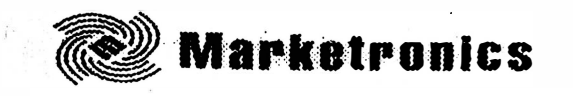

- 15) Use o botão Escape (Esc) para retornar ao menu principal.
- 16) Pressione F3 para Get/Save.
- 17) Pressione F8 para programar.
- 18) Pressione F2 para verificar.

| MOTOROLA Radio Service SoftwarePress F10 To Abort.Radius GM300Model:M34GMC29C3                                                     |  |  |  |  |  |
|----------------------------------------------------------------------------------------------------|--|--|--|--|--|
| GET/SAVE: PROGRAM CODEPLUG                                                                                                    |  |  |  |  |  |
| PROGRAM RADIO CODEPLUG                                                                                                    |  |  |  |  |  |
| !!!       WARNING       !!!         Close Emergency Switch or Radio will       transmit immediately after being         programmed |  |  |  |  |  |
| F2 F10<br>CONTINUE ABORT                                                                                                    |  |  |  |  |  |

19) Aperte F2 para continuar. A programação estará completa quando a tela mostrada acima retorna ao menu Get/Save.

Desconecte o GM300 do cabo de programação, etc. e prepare para programar outro GM300 com 16 canais para demonstrar o uso móvel.

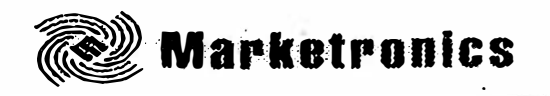

RÁDIO GM300 16 CANAIS OPERANDO COMO UNIDADE MÓVEL:

Prepare um GM300 para programação e siga os seguintes passos:

1) Leia o rádio.

2) Aperte F4 para obter o menu Change/View.

3) Aperte F7 em Change/View para obter a configuração do menu de sinalização.

4) Aperte F7 para obter a tela de sinal.

5) Aperte F8 para adicionar a sinalização. Isto deve automaticamente habilitar como default o sistema MDC-1200. Entre com os dados na tela que voce está trabalhando como mostrado a seguir.

| MOTOROLA Radio Service Software<br>Radius GM300<br>Version R02.00.00                        |                                                     |  |  |
|---------------------------------------------------------------------------------------------|-----------------------------------------------------|--|--|
| Model: M34GMC29C3<br>Serial: 159TSL0513<br>Software: 003                                    | Coded Squelch<br>UHF<br>25 W                        |  |  |
| CHANGE/VIEW:SIG:SIGNAL                                                                      | SCREEN PRINT UTILITY                                |  |  |
| System01<br>TypeMDC-1200                                                                    |                                                     |  |  |
| ID2222<br>Group ID000<br>Call TypeCall Alert<br>Alert Tone ResetManual<br>PL/DPL RequiredN  | PTT ID Pre<br>PTT Sidetone                          |  |  |
| Hom/LightsSelectable<br>Hom/Lights Delay 10.0<br>Signalling Squelch N<br>DOS Holdoff(s) 0.5 | Decode DisplayN<br>ConsoleN<br>ACK Pretime(s)0.4    |  |  |
| F1 F2 F3 F4 F5<br>HELP PREVIOUS NEXT PRINT<br>SYSTEM SYSTEM SCREEN                          | F6 F7 F8 F9 F10<br>DELETE ADD EXIT<br>SYSTEM SYSTEM |  |  |

•

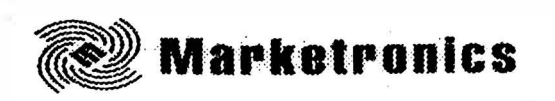

6) Aperte F10 para retornar a tela de configuração do menu de sinalização.

7) Aperte F2 no menu de configuração de sinalização para obter a tela "Signaling Radio Wide".

Entre com os dados como mostrado abaixo.

| MOTOROLA Radio Service Software<br>Radius GM300<br>Version R02.00.00                                                             |                                                                                                    |  |  |
|----------------------------------------------------------------------------------------------------|----------------------------------------------------------------------------------------------------|--|--|
| Model: M34GMC29C3<br>Serial: 159TSL0513<br>Software: 003                                                                         | Coded Squelch<br>UHF<br>25 W                                                                                                    |  |  |
| CHANGE/VIEW:SIG:RAD WIDE SCREEN PRINT UTILITY                                                                                    |                                                                                                    |  |  |
| SIGNALLING RADIO WIDE                                                                                                    |                                                                                                    |  |  |
| Voice SelCall EncodeN<br>Call Alert EncodeN<br>Radio Check EncodeN<br>Low BatteryN<br>Emergency AlarmStandard<br>Revert ModeNone | Auto Reset Timer(s)007<br>PTT Repeat Timer(s)007<br>Tx Hold Time(s)0151<br>Call List Time Out(s)015<br>Select V SidetonesDisabled |  |  |

2

8) Aperte F10 para retornar a tela de configuração do menu de sinalização.

9) Pressione F10 para retornar ao menu Change/View.

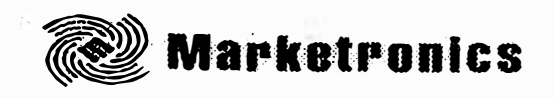

10) Aperte F5 para acionar a tela modo de configuração.

MOTOROLA Radio Service Software Radius GM300 Version R02.00.00 \_ \_ \_ \_ \_ \_ \_ \_ \_ Coded Squelch Model: M34GMC29C3 Serial: 159TSL0513 UHF 25 W Software: 003 SCREEN PRINT UTILITY CHANGE/VIEW:MODE Mode 001 Name .....01 Type ...... Conventional Rx Frequency ...... 465.27500 Phone Signalling System ......00 Tx Frequency ...... 465.27500 Phone Signalling Name .....NONE Rx Squelch Type .....TPL Rx Signalling System .....01 Rx Squelch Code ......192.8 7A Rx Signalling Name......MDC-1200 Tx Squelch Type ......TPL Tx Signalling System .....01 Tx Squelch Code ...... 192.8 7A Tx Signalling Name ......MDC-1200 Busy Channel Lockout ......N Local/Distance ......DX Time Out Timer(s) ......060

Qualquer frequência TX/RX ou código PL/DPL pode ser usado no sistema de demonstração RapidCall. Outros dados devem ser inseridos como mostrado acima.

11) Aperte Escape (Esc) para retornar ao menu principal (MAIN MENU).

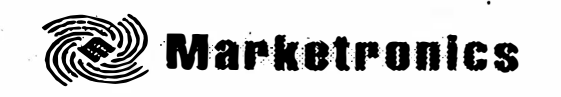

- 12) Aperte F3 para Get/Save
- 13) Aperte F8 para programar e F2 para verificar.

| MOTOROLA Radio Service Software Press F10 To Abort. |                                                                                                    |              |  |  |  |  |
|-----------------------------------------------------|----------------------------------------------------------------------------------------------------|--------------|--|--|--|--|
| Radius GM300 Model:                                 | Radius GM300 Model: M34GMC29C3                                                                            |              |  |  |  |  |
| GET/SAVE: PROGRAM                                   | GET/SAVE: PROGRAM CODEPLUG                                                                                |              |  |  |  |  |
| PROGRAM RADIO CODEPLUG                              |                                                                                                    |              |  |  |  |  |
|                                                     | III WARNING III<br>Close Emergency Switch or Radio will<br>transmit immediately after being<br>programmed |              |  |  |  |  |
|                                                     | F2<br>CONTINUE                                                                                            | F10<br>ABORT |  |  |  |  |

14) Aperte F2 para continuar. A programação estará completa quando a tela mostrada acima retorna ao menu Get/Save.

ŝ

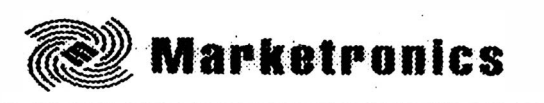

### PROGRAMAÇÃO BÁSICA RÁDIO PORTÁTIL

• Para iniciar o software RSS que está instalado no computador, siga os passos descritos abaixo. Depois de cada passo, aperte Tab (Enter ou Return).

| Instrução                 | O que escrever | O que significa                                                                                                    |
|---------------------------|----------------|----------------------------------------------------------------------------------------------------|
| 1. Ir para o drive C      | C:             | O software rodará pelo drive C<br>( winchester) desde que esteja<br>instalado.                                                                                                    |
| 2. Iniciar o programa RSS | GP300          | Logo após a indicação do drive<br>digite sem espaço GP300 e<br>aperte Enter.<br>Se for digitado errado<br>aparecerá uma mensagem de<br>advertência. Se o software não<br>iniciar verifique se o arquivo<br>GP300BAT aparece debaixo do<br>diretório do drive C. |
| 3.                        |                | Aparecerá a tela de introdução<br>do software. Aperte qualquer<br>tecla para continuar.                                                                                                    |

• Para iniciar o software pelo disquete.

| Instrução                 | O que escrever | O que significa                                                                                                    |
|---------------------------|----------------|----------------------------------------------------------------------------------------------------|
| 1. Inserir disquete       |                | Insira o disquete no drive A                                                                                                    |
| 2. Acesse o drive A       | A:             | Indica para o computador para<br>procurar o software no drive A                                                                                  |
| 3. Iniciar o programa RSS | GP300          | Logo após a indicação do drive<br>digite sem espaço GP300 e<br>aperte Enter. Se for digitado<br>errado aparecerá uma<br>mensagem de advertência. |
| 4.                        |                | Aparecerá a tela de introdução<br>do software. Aperte qualquer<br>tecla para continuar.                                                          |

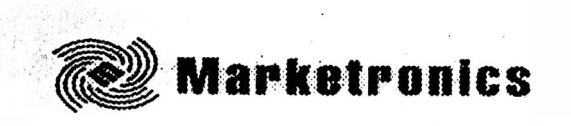

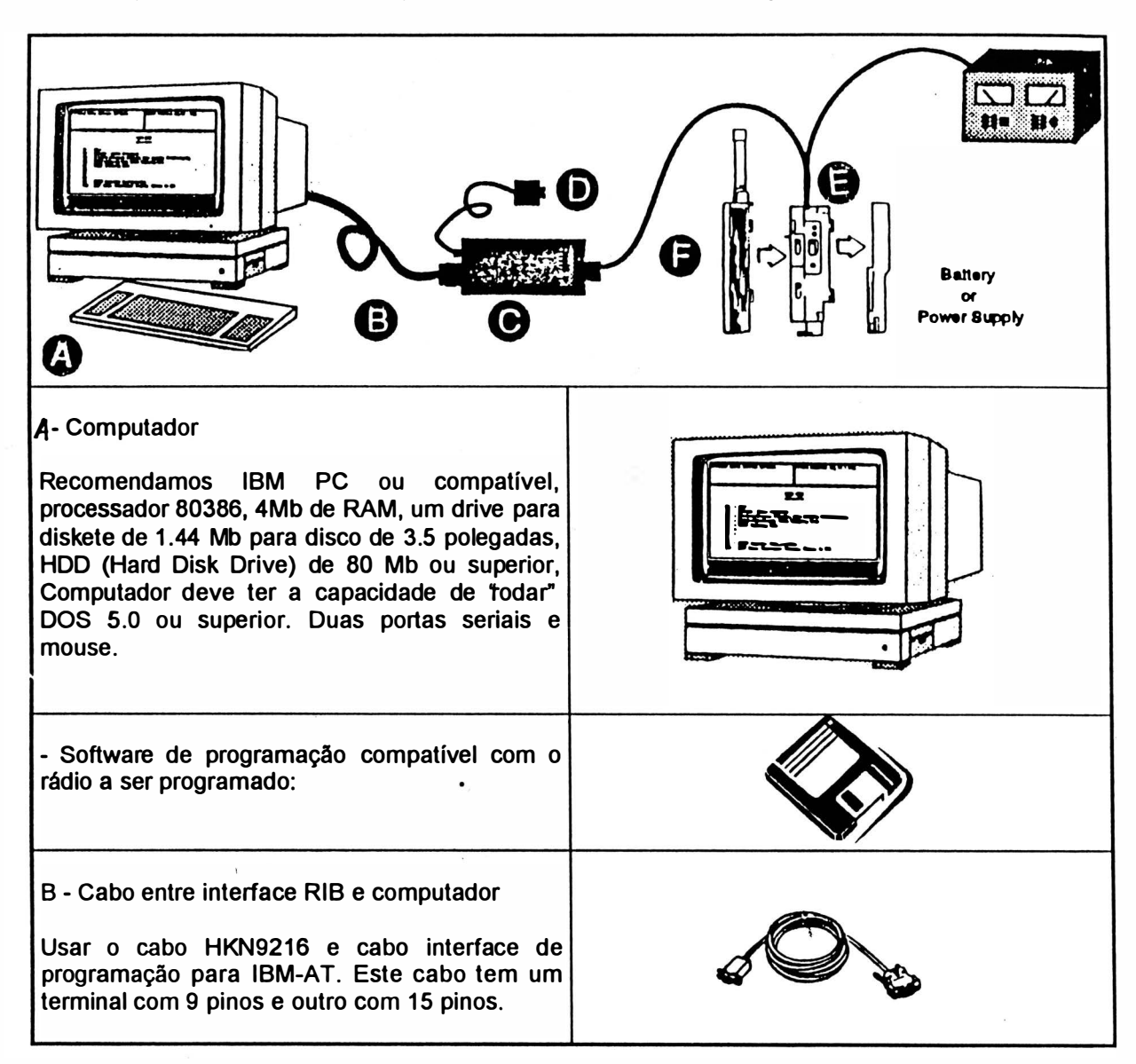

### ■ Para programar os rádios portáteis GP300, utilize a seguinte monagem:

![](_page_31_Picture_0.jpeg)

| C - RIB (Radio Interface Box)<br>Radius HLN9214.                                                        |  |
|----------------------------------------------------------------------------------------------------|--|
| D - Fonte de alimentação da RIB.<br>Radius HSN9412<br>(110 VAC)                                         |  |
| E - Cabo de programação e teste HKN9857.<br>Adaptador para "clone" HKN9755.                             |  |
| F - Rádio<br>Rádio portátil GP300.                                                                      |  |
| G - Fonte de alimenação do Rádio: 0 - 15 V.<br>Ajuse a tensão de saída da fonte entre 7,5 e 9<br>Volts. |  |

.

![](_page_32_Picture_0.jpeg)

O procedimento que vamos explicar resume o que se deve fazer para programar as frequências dos canais de operação de um rádio GP300.

1) Conecte o rádio ligado a interface de programação e, acesse o menu principal (MAIN MENU) no software como mostra a figura a seguir:

| MOTOROLA Radio Service Software                                                                                                    | Select Function Key F1 - F10                                          |
|----------------------------------------------------------------------------------------------------|-----------------------------------------------------------------------|
| MAIN                                                                                                    | MENU                                                                  |
| F1 - HELP<br>F2 - SERVICE Radio Alignment<br>F3 - GET/SAVE Program Codeplug<br>F4 - CHANGE/VIEW Create Radio (<br>F5 - PRINT Codeplug Data<br>F6 - FILE Maintenance<br>F7 -<br>F8 -<br>F9 - SETUP Computer Configuration<br>F10 - EXIT Radio Programmer Program | Data From/To Disk/Codeplug<br>Codeplug Data<br>n<br>am, Return to DOS |
| F1 F2 F3 F4 F5<br>HELP SERVICE GET CHANGE PRINT<br>SAVE VIEW                                                                                                    | F6 F7 F8 F9 F10<br>FILE SETUP EXIT<br>MAINT TO DOS                    |

2) Aperte a função F3 e em seguida F2. Com esta operação é feita a leitura dos dados do rádio.

3) Aperte F10 para retornar ao menu principal.

.

![](_page_33_Picture_0.jpeg)

4) No MAIN MENU, aperte a função F4 (CHANGE/VIEW). Será exibido a configuração como mostrado a seguir.

.

•

. .

| MOTOROLA Radio Service Software<br>Radius GP300 Model: P93YPC20C2                                                                                                    | Select Function Key F1 - F10                                    |
|----------------------------------------------------------------------------------------------------|-----------------------------------------------------------------|
| CHANGE/VIEW C                                                                                                    | DEPLUG MENU                                                     |
| F1 - HELP<br>F2 - RADIO WIDE Configuration: T<br>F3 -<br>F4 -<br>F5 - MODE Configuration: Frequer<br>F6 - PHONE MEMORY Configuration<br>F7 - SIGNAL SYSTEM Configuration<br>F8 -<br>F9 - CALL LIST Configuration<br>F10 - Return To MAIN Menu | me Out Timer<br>cy, Squelch Types and Codes<br>on<br>n          |
| F1F2F3F4F5HELPRADIOMODEWIDEI                                                                                                    | F6 F7 F8 F9 F10<br>PHONE SIGNAL CALL EXIT<br>MEMORY SYSTEM LIST |

![](_page_34_Picture_0.jpeg)

5) Aperte a função F5 (MODE) do menu CHANGE/VIEW. Aparecerá a configuração como mostrada a seguir.

| MOTOROLA Radio Service Software<br>Radius GP300 Model: P93YPC20C2 |                                                |                        |                    | Enter<br>or En                                   | PL Frequ<br>ter PL Co                                  | iency<br>de Di     | In Hz<br>rectly | Ex: 192.<br>Ex: 7A | В       |             |
|-------------------------------------------------------------------|------------------------------------------------|------------------------|--------------------|--------------------------------------------------|--------------------------------------------------------|--------------------|-----------------|--------------------|---------|-------------|
| CHANGE/VIEW: MODE                                                 |                                                |                        |                    |                                                  |                                                        |                    |                 |                    |         |             |
| Mode 001 Name01<br>TypeConventional                               |                                                |                        |                    | entional                                         |                                                        |                    |                 |                    |         |             |
| Ru<br>To                                                          | Rx Frequency160.13000<br>Tx Frequency160.13000 |                        |                    | 8000<br>8000                                     | Phone Signalling System00<br>Phone Signalling NameNONE |                    |                 |                    |         |             |
| °, R:                                                             | , Rx Squelch TypeCSQ                           |                        |                    | Rx Signalling System00<br>Rx Signalling NameNONE |                                                        |                    |                 |                    |         |             |
| Tx Squelch TypeCSQ                                                |                                                |                        |                    | Tx S<br>Tx S                                     | Signalling<br>Signalling                               | Syste<br>Nam       | e               | 00<br>.NONE        |         |             |
| T>                                                                | Tx Inhibit on BusyN                            |                        |                    |                                                  |                                                        |                    |                 |                    |         |             |
|                                                                   | VOXN                                           |                        |                    |                                                  | PowerHigh                                              |                    |                 |                    |         |             |
| Ba                                                                | attery Save                                    | er                     | OFF                |                                                  |                                                        |                    |                 |                    | -       |             |
| F1<br>HELP                                                        | F2<br>GO TO<br>MODE                            | F3<br>PREVIOUS<br>MODE | F4<br>NEXT<br>MODE | F5<br>PRIN<br>SCRE                               | T<br>EN                                                | F6<br>SCAN<br>LIST | F7              | F8<br>MODE         | F9<br>Y | F10<br>EXIT |

6) Aparecerá programado no canal 1 a frequência de teste. Usando a tecla <TAB> ou <ENTER> o cursor movimenta-se dentro dos campos a serem programados. Apertando (Shift + Tab) o cursor retoma ao espaço anterior. Programe a frequência desejada para o canal 1 digitando o valor em Rx Frequency e Tx Frequency.

Mode - canal que está sendo programado.

Name - número mostrado no display do rádio para designar o canal.

*Rx Squelch Type* - coloque em CSQ. Outras funções serão exibidas se for acionado as teclas seta para cima ou seta para baixo.

*Tx Squelch Type* - coloque tambem em CSQ.

*Tx Inhibit on Busy* - coloque N.

VOX - coloque N (coloque Y somente quando usar acessório apropriado)

Battery Saver - coloque OFF (caso contrário habilite qualquer outra opção para minimizador de bateria).

Power - Potência, coloque em High

7) Programe o próximo canal. Aperte a função F8, e em seguida F8. Desta maneira é acrescentado um canal.» Para retornar ao menu de programação aperte F10. Repita este procedimento sempre que for programar um novo canal no rádio.

8) Aperte F10 para retornar ao menu CHNGE/VIEW e novamente F10 para retornar ao MAIN MENU.

9) No MAIN MENU aperte F3 para ir a tela GET/SAVE. Aperte F8 para programar o rádio.

![](_page_35_Picture_0.jpeg)

10) Quando você for repetir a mesma programação em outros rádios, conecte a interface ao rádio ligado e aperte F6 (CLONE).

**11) Para arquivar a programação no computador, aperte a** função F7, digite o nome ou **identificação do cliente e em seguida aperte F8**.

12) Para ler novamente este arquivo, aperte F3 e em seguida F8.

13) Aperte F10 para retornar ao MAIN MENU e novamente F10, F10 para sair do software.

| MOTOROLA Radio Service Software<br>Radius GM300<br>Version R05.00.00 | 25 May<br>08:                                           |
|----------------------------------------------------------------------|---------------------------------------------------------|
| Model: M43GMC29C2<br>Serial: 159TYY2229<br>Software: 003             | Coded Squelch<br>High Band<br>45 W                      |
| CHANGE/VIEW:MODE                                                     | SCREEN PRINT UTILITY                                    |
| Mode 001 Name01<br>TypeConventiona                                   | 1                                                       |
| Rx Frequency155.10000<br>Tx Frequency172.75000                       | Phone Signalling System.00<br>Phone Signalling NameNONE |
| Rx Squelch TypeDPL<br>Rx Squelch Code074                             | Rx Signalling System01 <<br>Rx Signalling NameMDC-1200  |
| Tx Squelch TypeDPL<br>Tx Squelch Code074                             | Tx Signalling System01                                  |
| Busy Channel LockoutN<br>Local/DistanceDX<br>Time Out Timer (s)060   |                                                         |

١

- Colliplent: CHAMOR condution

1

r

| MOTOROLA Radio Service Software<br>Radius GM300<br>Version R05.00.00 | 25 May 01<br>08:34                 |
|----------------------------------------------------------------------|------------------------------------|
| Model: M43GMC29C2<br>Serial: 159TYY2229<br>Software: 003             | Coded Squelch<br>High Band<br>45 W |
| CHANGE/VIEW:CALL LIST                                                | SCREEN PRINT UTILITY               |
| CALL LIST CONFIGU<br>ENTRY NUMBER                                    | RATION                             |
| ID                                                                   |                                    |

FBadiciona

![](_page_37_Figure_2.jpeg)

.

(

ITR: ID'2221 T.J. = JD: 0001

٠

| MOTOROLA Radio Service Software<br>Radius GM300<br>Version R05.00.00                          | 25 May 01<br>08:20                                                                             |
|-----------------------------------------------------------------------------------------------|------------------------------------------------------------------------------------------------|
| Model: M43GMC29C2<br>Serial: 159TYY2229<br>Software: 003                                      | Coded Squelch<br>High Band<br>45 W                                                             |
| CHANGE/VIEW:SIG:SIGNAL                                                                        | SCREEN PRINT UTILITY                                                                           |
| System01<br>TypeMDC-1200                                                                      |                                                                                                |
| ID2229<br>Signalling SquelchN<br>Group ID000<br>Call TypeCall Alert<br>Alert Tone ResetManual | PTT IDPre<br>PTT SidetoneY<br>PTT Short SidetoneY<br>Pretime (s)0.5<br>Fixed Retry Wait (s)0.0 |
| PL/DPL RequiredN                                                                              | Decode DisplayY 250 mente<br>Console                                                           |
| Horn/Lights Delay10.0<br>DOS Holdoff (s)0.5                                                   | ACK Pretime (s)0.4                                                                             |

r

.

•

3

ŧ

ал () 100 **х** 

| MOTOROLA Radio Service Software<br>Radius GM300<br>Version R05.00.00 | 25 May 01<br>08:34                 |
|----------------------------------------------------------------------|------------------------------------|
| Model: M43GMC29C2<br>Serial: 159TYY2229<br>Software: 003             | Coded Squelch<br>High Band<br>45 W |
| CHANGE/VIEW:SIG:RAD WIDE                                             | SCREEN PRINT UTILITY               |
|                                                                      |                                    |

•

.

## SIGNALLING RADIO WIDE

| Auto Reset Timer (s)007   |
|---------------------------|
| PTT Repeat Timer (s)007   |
| Tx Hold Time (s)Off       |
| Call List Time Out (s)015 |
| Select V SidetonesEnabled |

| MOTOROLA Radio Service Software<br>Radius GM300<br>Version R05.00.00                     | 25 May 01<br>08:16                                |
|------------------------------------------------------------------------------------------|---------------------------------------------------|
| Model: M43GMC29C2<br>Serial: 159TYY2229<br>Software: 003                                 | Coded Squelch<br>High Band<br>45 W                |
| CHANGE/VIEW:SIG:SIGNAL                                                                   | SCREEN PRINT UTILITY                              |
| System                                                                                   | PTT ID                                            |
| PL/DPL RequiredN<br>Horn/LightsSelectable<br>Horn/Lights Delay10.0<br>DOS Holdoff (s)0.5 | Decode DisplayN<br>ConsoleN<br>ACK Pretime (s)0.4 |

.

•

.

1

| MOTOROLA Radio Service Software<br>Radius GM300<br>Version R05.00.00 | 25 May 01<br>08:15                 |
|----------------------------------------------------------------------|------------------------------------|
| Model: M43GMC29C2<br>Serial: 159TYY2229<br>Software: 003             | Coded Squelch<br>High Band<br>45 W |
| CHANGE/VIEW:RADIO WIDE:ACCESSORY                                     | SCREEN PRINT UTILITY               |
|                                                                      |                                    |

### ACCESSORY CONNECTOR CONFIG

| INT Accessory: | None EXT Acc     | essory: Rad | ius RICK-Tx | Custom: Y |
|----------------|------------------|-------------|-------------|-----------|
| PIN#           | DESCRIPTION      | DATA DIR    | DEBOUNCE    | ACT LEVEL |
| 4              | NULL 2           | Output      | No          | High      |
| 6              | NULL 1           | Input       | NO          | High      |
| 8              | NULL 1           | Input       | NO          | High      |
| 9              | Emergency Switch | Input       | Vos         | Low       |
| 12             | NULL 1           | Input       | No          | High      |
| 14             | NULL 1           | Input       | No          | High      |

Power-Up Delay (sec) : 2.516

![](_page_41_Figure_4.jpeg)

![](_page_41_Figure_5.jpeg)

3"= CN

![](_page_42_Picture_0.jpeg)

### RLN-4008B RADIO INTERFACE BOX

![](_page_42_Picture_2.jpeg)

The "RIB" allows interfacing between a radio and either the IBM PC, IBM AT, or Epson HX20 computers by changing RS232 levels to TTL levels. The "RIB" may be powered either by an optional internal 9 volt battery (60-82728J01) or by an optional 110 volt wall adapter (01-80357A57). For international use, a 198-242 volt 50 Hz adapter (General European Plug) is also available (01-80358A56). Below is a list of cables needed for particular radios and type of computer.

### **RIB to Radio Model**

25 Pin Connector (P2)

| HT600            | RTK-4205A   |
|------------------|-------------|
| MOSTAR SMARTNET  | 30-80367B90 |
| MSF 5000 DIGITAL | 01-80355A30 |
| RADIUS (P10)     | 01-80358A62 |
| RADIUS (P100)    | RTK-4208B   |
| SABER            | RTK-4203A   |
| SPECTRA 900      | 30-80369B73 |
| STX              | 01-80357A54 |
| SYNTOR X9000     | 01-80353A75 |
|                  |             |

### **RIB to Computer** 15 Pin Connector (P4)

| IBM PC     | 30-80369B71 |
|------------|-------------|
| IBM AT     | 30-80369B72 |
| Epson HX20 | 01-80357A45 |

<u>Note</u>

Leaving the Radio Interface Box turned on and connected to an unpowered radio will shorten battery life.

©Motorola Inc. 1989 All Rights Reserved Printed in the U.S.A. Motorola Inc. Test Equipment Products 1313 E. Algonquin Rd. Schaumburg, IL 60196

68Р80309С92-О 5-24-89 рні

![](_page_43_Figure_0.jpeg)

RADIO INTERFACE BOARD SCHEMATIC

1.1

### CIRCUIT BOARD COMPONENT LAYOUT DIAGRAM

![](_page_44_Figure_1.jpeg)

|                                                    | and the second second se |                                                                                                 |                              |                                           |                                                                                    |
|----------------------------------------------------|----------------------------------------------------------------------------------------------------|-------------------------------------------------------------------------------------------------|------------------------------|-------------------------------------------|------------------------------------------------------------------------------------|
| REFERENCE<br>SYMBOL                                | MOTOROLA<br>PART NO.                                                                                                    | DESCRIPTION                                                                                     | R11, R14<br>R18              | 06-11009A56<br>06-11009A63                | 2.0K; 5%; 1/4 W<br>3.9K; 5%; 1/4 W                                                 |
| C1, C3, C4<br>C2<br>C5                             | 23-11019A20<br>23-11019A09<br>21-11015B05                                                                                                    | <b>CAPACITOR:</b><br>Electrolytic; 10 μF; 25 V<br>Electrolytic; 1 μF; 50 V<br>Disc: 220 pF: X5E | S1                           | 40-80378B39<br>40-80382B11                | Rocker ( <i>RLN4008A only</i> )<br>Rocker ( <i>RLN4008B only</i> )                 |
|                                                    |                                                                                                    | DIODE:                                                                                          | U1<br>U2                     | 51-84621K01<br>51-83629M53                | 78L05 Voltage Regulator<br>ICL7660 Inverter                                        |
| CR8, CR9, CR10<br>CR3, CR4, CR5                    | 48-05189E02                                                                                                    | Zener; 7.5 V; 1/2 W                                                                             | NONREFERENCED ITEMS          |                                           |                                                                                    |
| DS1                                                | 48-80379B06                                                                                                    | DISPLAY:<br>LED, Red Low Current                                                                |                              | 02-80347B83<br>03-10907C23                | Nut, M3 x .5; 4per<br>Screw, M3 x .5 x 10; 4per                                    |
|                                                    |                                                                                                    | JACK:                                                                                           | RLN4008A version only        |                                           |                                                                                    |
| J1<br>P2                                           | 09-80378B40<br>28-80378B89                                                                                                    | Receptacle, Power PLUG: Connector, 25 Pos "D"                                                   |                              | 03-00140375<br>15-80378B41<br>15-80378B42 | Screw, Tapping 4-40 x<br>7/8 Phillips Pan; 4per<br>Housing, Top<br>Housing, Bottom |
| P4                                                 | 28-80378B88                                                                                                    | Connector, 15 Pos "D"<br><b>TRANSISTOR:</b>                                                     |                              | 15-80378B86<br>26-80379B38<br>32-80379B07 | Housing, Battery<br>Shield, Power Switch<br>Seal, Dust                             |
| Q1,Q2,Q3,Q5,Q7<br>Q4, Q6                           | 48-00869648<br>48-00869649                                                                                                    | NPN; M9648<br>PNP; M9649                                                                        |                              | 43-80378B93<br>75-84215A03                | Standoff<br>Bumper, Foot; Rubber                                                   |
|                                                    |                                                                                                    | RESISTOR: FCF                                                                                   | <u>RLN4008B version only</u> |                                           |                                                                                    |
| R1, R3, R7, R9,<br>R10, R12, R13,<br>R15, R16, R17 | 06-11009A65<br>06-11009A65                                                                                                    | 4.7K; 5%; 1/4 W<br>4.7K; 5%; 1/4 W                                                              |                              | 03-10945A14<br>09-80382B42                | Screw, Tapping P3.12 x<br>1.27 x 16 Star Pan; 4per<br>Connector, Battery           |
| R2, R8<br>R5<br>R6                                 | 06-11009A80<br>06-11009A60<br>06-11009A53                                                                                                    | 20K; 5%; 1/4 W<br>3.0K; 5%; 1/4 W<br>1.5K; 5%; 1/4 W                                            |                              | 15-80380B40<br>42-80382B43<br>64-80382B12 | Housing<br>Retainer, Battery<br>Cover, Battery Comp.                               |

### CABLE SCHEMATICS

![](_page_45_Figure_1.jpeg)

Scaneado em 05/Julho/2020 por Alexandre Souza, PU2SEX http://www.tabalabs.com.br http://www.tabajara-labs.blogspot.com http://www.tabalabs.com.br/esquemateca Graciosamente cedido para scanear por PY2WFG Wilson "Wiltec"